# LTE WAN-back-up implementeren met Cisco RV34x Series routers met een Mac OSX

## Doel

Dit artikel legt uit hoe u een Cisco Business RV-router in combinatie met een router van derden kunt gebruiken die LTE (Long Term Evolution) WAN-mogelijkheid (Wide Area Network) heeft geïntegreerd met een Mac-computer. De LTE-router wordt gebruikt als back-upconnectiviteit op het internet voor de RV34x-Series router. In dit scenario wordt de mobiele hotspotrouter van het <u>NETGEAR Nighthawk LTE, model MR.1100</u> gebruikt.

Als u een Windows-computer gebruikt, dient u de stappen te volgen in het implementeren van LTE WAN-back-up met Cisco RV34x Series routers met een Windows-pc.

## Inhoud

- 1. NETGEAR-bronnen
- 2. Topologie voor back-up internet
- 3. Overzicht voor installatie
- 4. Eerste configuratie op LTE mobiele router
- 5. IP-passthrough configureren op LTE mobiele router
- 6. RV34x-router voor back-up-internet op WAN 2
- 7. Controleer de internettoegang op Cisco RV34x-router
- 8. Controleer WAN 2 back-up-internet

Toepasselijke apparaten | Versie firmware

- RV340 | Firmware 1.0.03.16
- RV340 W | Firmware 1.0.03.16
- RV345 | Firmware 1.0.03.16
- RV345P router | Firmware 1.0.03.16

## Inleiding

Het is essentieel voor een bedrijf om een consistent internet te hebben. U wilt alles doen wat u kunt om connectiviteit in uw netwerk te verzekeren, maar u hebt geen controle over de betrouwbaarheid van uw Internet Service Provider (ISP). Op een bepaald moment kan hun service dalen, wat betekent dat ook uw netwerk dat zou doen. Daarom is het belangrijk om vooruit te plannen. Wat kan je doen?

Het is eenvoudig, met de Cisco Business RV34x Series routers zijn er twee opties beschikbaar om een back-upinternet op te zetten:

- U kunt een tweede traditionele ISP toevoegen met behulp van een 3G/4G LTE Universal Serial Bus (USB) compatibel koppel met een abonnement. De uitdaging van deze instelling is wanneer een derde partij een update van de software uitvoert en soms compatibiliteitsproblemen veroorzaakt. Als u de meest recente USB-dongle compatibiliteit van de ISP met Cisco RV Series routers wilt zien, klikt u <u>hier</u> op.
- 2. Gebruik de 2<sup>e</sup> WAN-poort en voeg een tweede ISP-router toe met een geïntegreerd LTEvermogen. Dit artikel is gefocust op deze optie, dus als dat u interesseert, ga dan door! In dit scenario zullen we ons richten op het toevoegen van een ISP-router met LTEmogelijkheid, in het bijzonder, de NETGEAR Nighthawk LTE Mobile Hotspot Router, model MR.1100. De router gebruikt mobiele gegevens, net zoals een mobiele telefoon, wanneer het wordt gebruikt om tot het internet te toegang zodat u het juiste plan hebt om uw omgeving te ondersteunen.

4G LTE van de vierde generatie is een verbetering in vergelijking met 3G. Het voorziet in een betrouwbaarder verbinding, sneller uploaden en downloaden snelheden, en betere spraak- en videohelderheid. Hoewel 4G LTE geen volledige 4G-verbinding is, wordt deze veel superieur geacht aan 3G.

Bovendien kan de secondaire ISP worden geconfigureerd om de balans te laden en bandbreedte op uw netwerk uit te vouwen. Als u een video op dit onderwerp wilt weergeven, controleert u <u>Cisco Tech Talk: Configuratie van dubbel WAN voor taakverdeling op RV340 Series routers</u>.

Cisco Business verkoopt of ondersteunt geen NETGEAR-producten. Het werd eenvoudig

gebruikt als een LTE-router die compatibel was met de Cisco RV-Series routers.

# NETGEAR-bronnen

- 1. Productpagina
- 2. Snel starten
- 3. Gebruikershandleiding
- 4. Welke mobiele banden worden ondersteund door MR.1100 Nighthawk M1 Mobile Router?
- 5. Lijst van door de luchtkaarthotspot ondersteunde luchtvaartmaatschappijen
- 6. Schaf de MR.1100 Night M1 mobiele router aan (controleer uw ISP op beschikbaarheid)

# Topologie voor back-up internet

Het beeld hieronder illustreert de primaire ISP die aangesloten is op WAN1 op de RV Series router (weergegeven als een blauwe doos) en WAN 2 dat aangesloten is op de weergegeven poort op de NETGEAR router (het zwarte stuk apparatuur) voor de secundaire ISP.

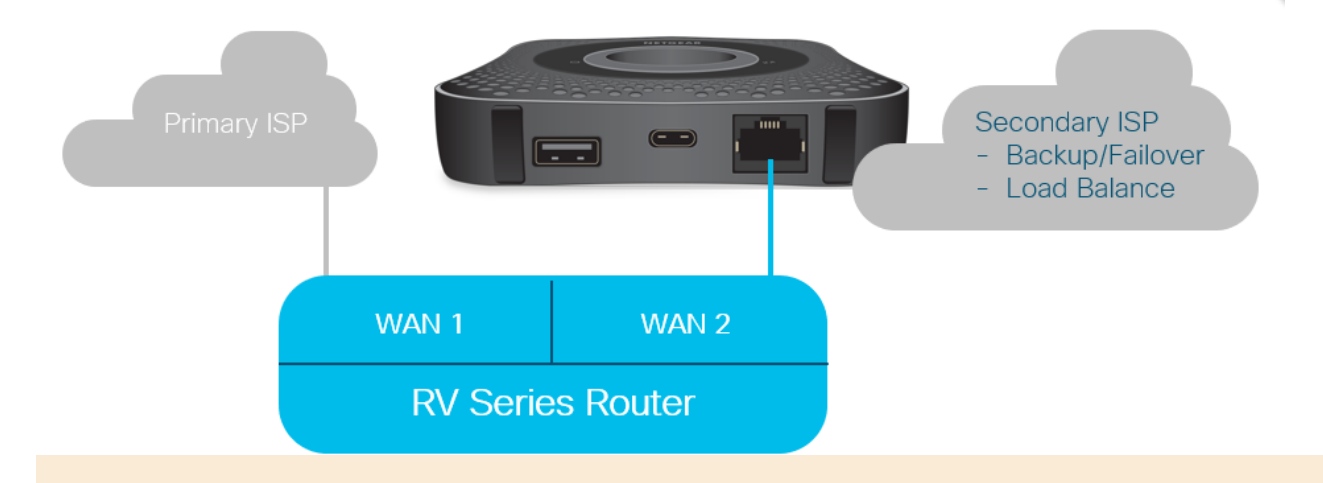

Voordat u de LTE-router op de RV340-router aansluit, volgt u de onderstaande instructies om de LTE-router als een reservekopie-internet in te stellen.

# Overzicht voor installatie

Hier zijn de stappen op hoog niveau nodig om back-up-internet mogelijk te maken.

1. Eerste configuratie op LTE mobiele router

- 2. IP-passthrough configureren op LTE mobiele router
- 3. RV34x-router voor back-up-internet op WAN 2 configureren

# Eerste configuratie op LTE mobiele router

Gebruik een werkstation om verbinding te maken met de Nighthawk LTE-router en volg de instructies om standaardbeheer en hotspotnetwerken in te stellen. Stappen zijn te vinden in de <u>NETGEAR-gebruikershandleiding</u>. Hiermee wordt de LTE-router ingesteld als een Wi-Fi hotspot.

Initiële configuratie voor de LTE mobiele router maakt een Ethernet verbonden verbinding mogelijk. Gebruik hetzelfde werkstation en sluit een verbinding aan op de Ethernet-poort en controleer of een geldig IP-adres is afgegeven op de LTE mobiele router. Controleer dit door uw browser te openen om een geldige internetsite te controleren.

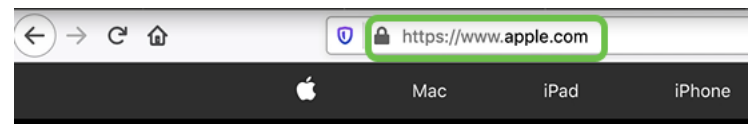

Het volgende gedeelte wordt automatisch uitgeschakeld. Dit zal toegang tot het externe, naar het publiek gerichte IP-adres mogelijk maken dat voor onze behoeften vereist is.

# IP-passthrough configureren op LTE mobiele router

Na de stappen in het bovenstaande gedeelte te hebben gevolgd, kunt u het dashboard benaderen om de LTE mobiele router te configureren als een standalone apparaat voor rechte toegang tot het openbare internet.

Voltooi de configuratie van de IP-passthrough om een rechtstreeks, naar buiten gericht IP-adres te bieden.

Stap 1

Voer in een webbrowser attwifimanager/index.html in.

<sup>🗊 🔏</sup> attwifimanager/index.html

U dient een dashboard scherm te bekijken dat vergelijkbaar is met de afbeelding hieronder.

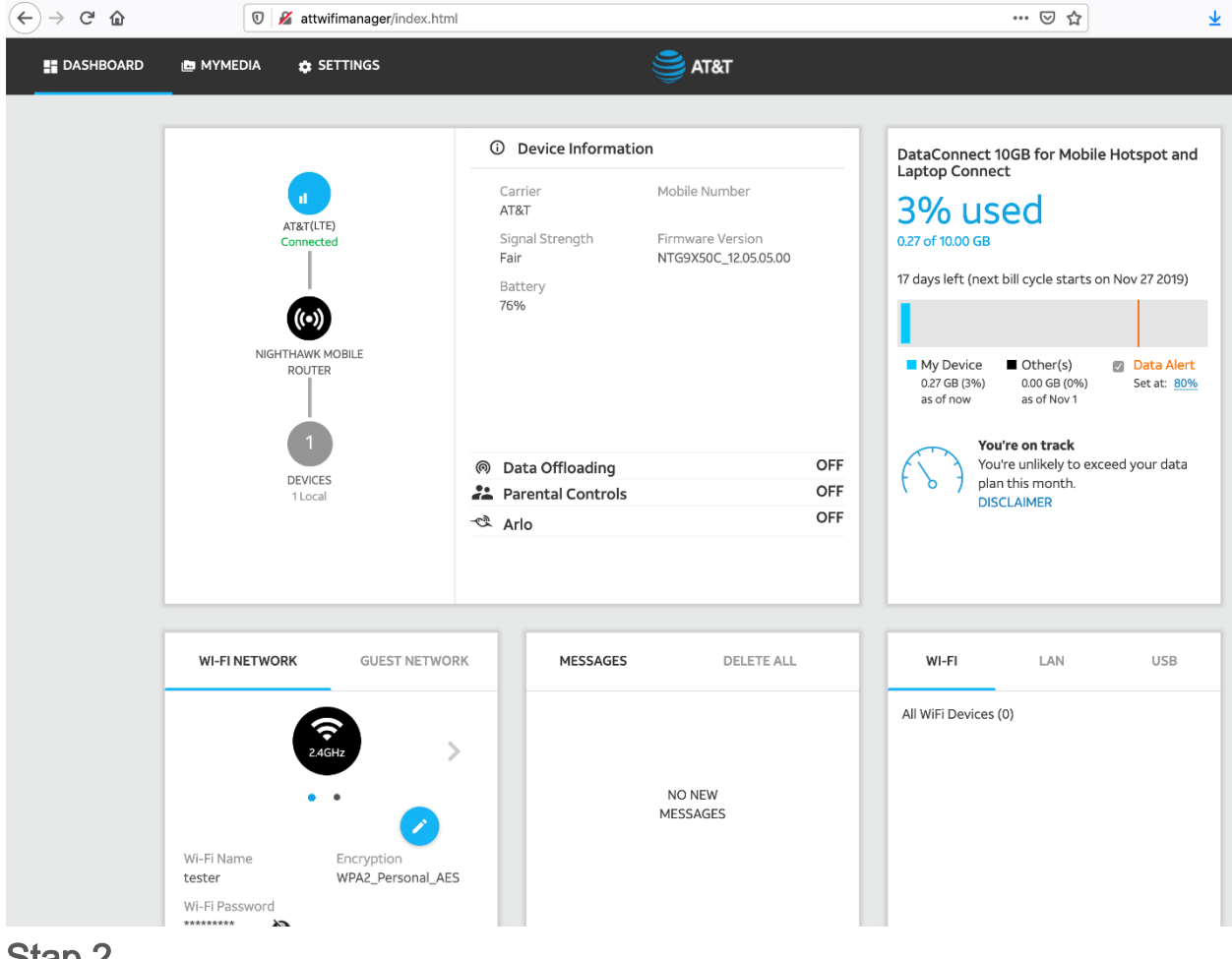

Klik op Instellingen voor toegang tot de geavanceerde configuratieparameters.

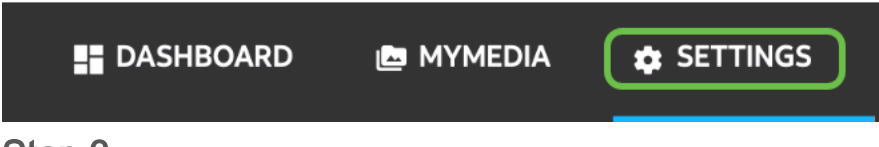

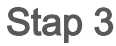

Navigeer naar mobiele routerinstelling.

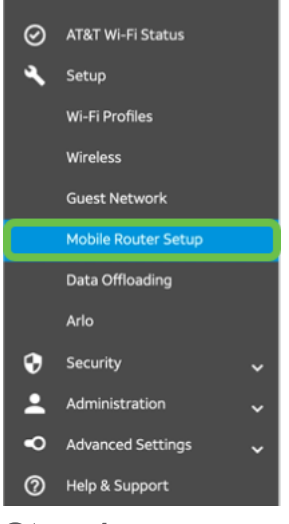

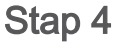

Selecteer onder *IP PASSTHROUGH* de optie **ON Disables Wi-Fi op de mobiele router**. Dit schakelt Wi-Fi hotspotondersteuning uit.

| IP PASSTHROUGH                                                 |
|----------------------------------------------------------------|
| ⊖ Off                                                          |
| <ul> <li>ON Disables Wi-Fi on the<br/>mobile router</li> </ul> |

Stap 5

Selecteer onder TETHERING alleen de optie Laad in het vervolgkeuzemenu.

| TETHERING                        |   |
|----------------------------------|---|
| Turn off Wi-Fi when<br>tethering | 0 |
| Use USB port for                 |   |
| Charge only                      |   |

Stap 6

Klik op Toepassen.

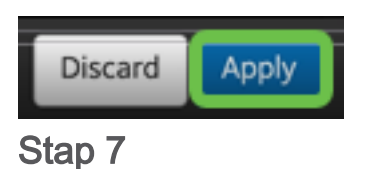

In het pop-upvenster voor bevestigen herstart klikt u op Doorgaan.

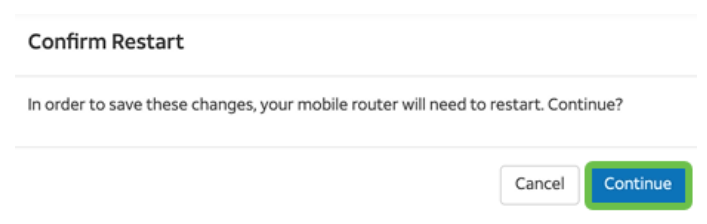

## Stap 8

In de rechterbovenhoek verschijnt een waarschuwing, mobiele breedband losgekoppeld.

#### Mobile Broadband Disconnected

Your data connection is disconnected.

Er verschijnt een waarschuwing met een SCANNING VOOR MOBIELE ROUTER.

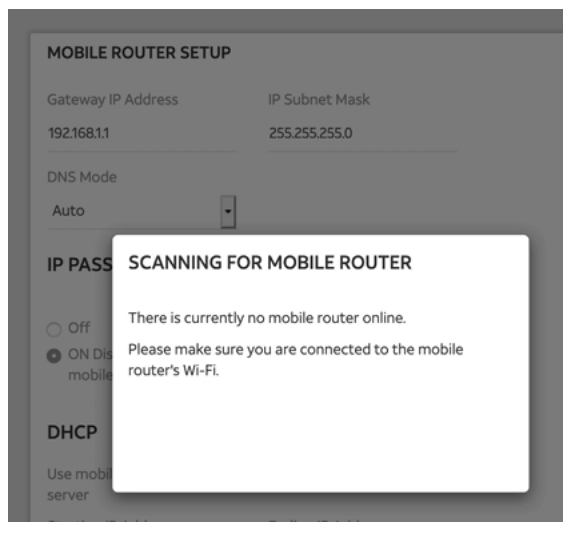

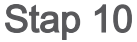

De Wi-Fi-interface moet worden uitgeschakeld om de configuratie van de LTE-router op het LAN-netwerk te testen. Als u de Wi-Fi-verbinding wilt uitschakelen, klikt u op het **pictogram Wi-Fi** en vervolgens selecteert u **Wi-Fi uit**.

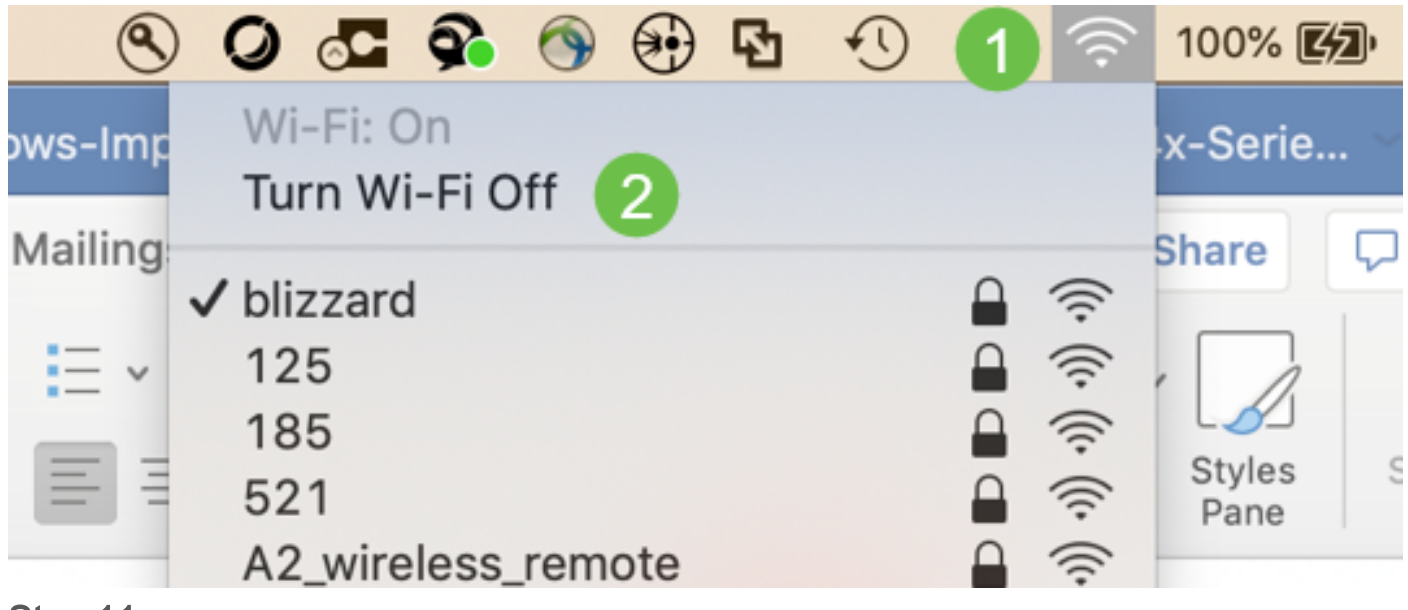

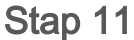

U ziet dan dat het netwerk niet is aangesloten op de RV340.

| • • < >                                                          |                          | Network         | ¢                                                                                          | Q Search                         |
|------------------------------------------------------------------|--------------------------|-----------------|--------------------------------------------------------------------------------------------|----------------------------------|
|                                                                  | Location                 | n: Automatic    | ٥                                                                                          |                                  |
| USB 10/00 LAN<br>Not Connected<br>Bluetooth PAN<br>Not Connected | <>                       | Status:         | Not Connected<br>The cable for USB 10/100/1<br>connected, but your compu<br>an IP address. | 000 LAN is<br>Iter does not have |
| BelkinB-C LAN<br>Not Connected                                   | $\langle \cdot \rangle$  | Configure IPv4: | Using DHCP                                                                                 | 0                                |
| MR1100     Not Connected                                         | $\langle \cdots \rangle$ | IP Address:     |                                                                                            |                                  |
| Wi-Fi                                                            | ~                        | Subnet Mask:    |                                                                                            |                                  |
| Off                                                              | ÷                        | Router:         |                                                                                            |                                  |
| <ul> <li>InundeIt Bridge</li> <li>Not Connected</li> </ul>       | ·~>                      | DNS Server:     |                                                                                            |                                  |
| + - &-                                                           |                          | Search Domains: |                                                                                            | Advanced ?                       |

In Stap 7, liet u de router NETGEAR een herstart uitvoeren. Zodra dat is voltooid, neem een Ethernet-kabel en sluit u de LTE-router rechtstreeks aan op uw PC.

#### Stap 13

Merk op het internetgerichte IP-adres van de ISP op uw Ethernet LAN. Dit is het IPadres van de LTE-router.

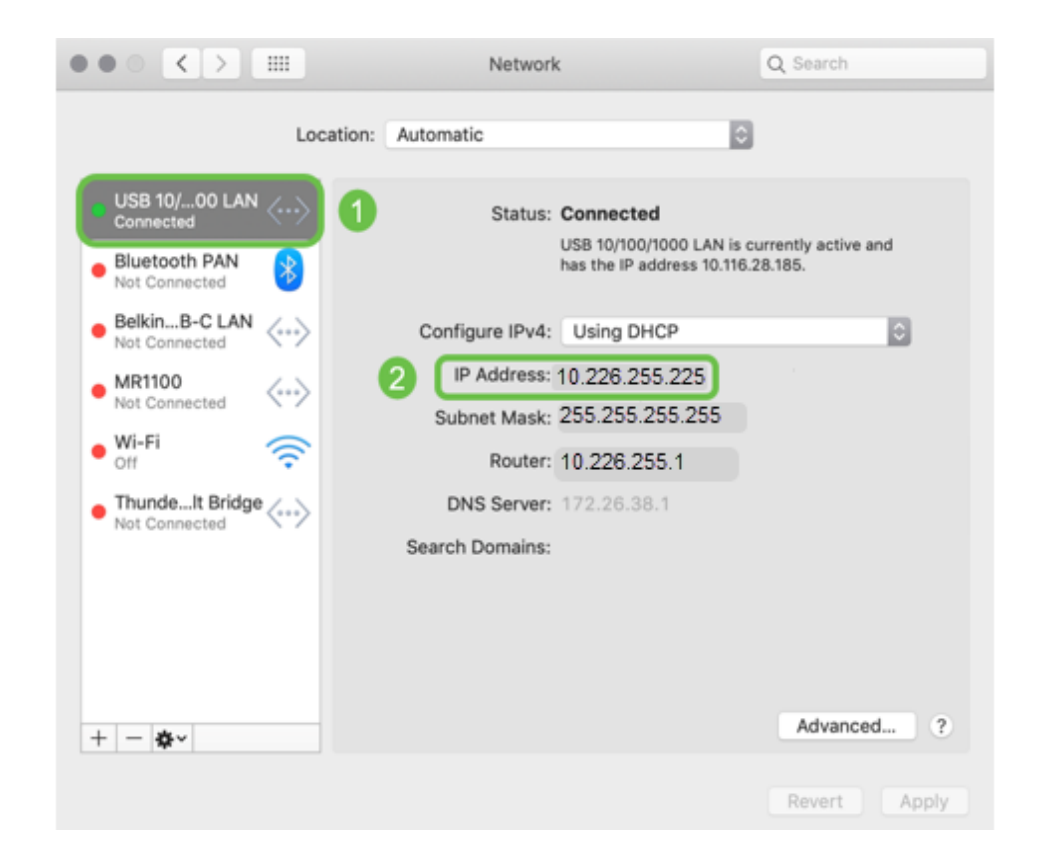

Controleer connectiviteit op het internet door uw browser te openen en een geldige internetsite in te voeren.

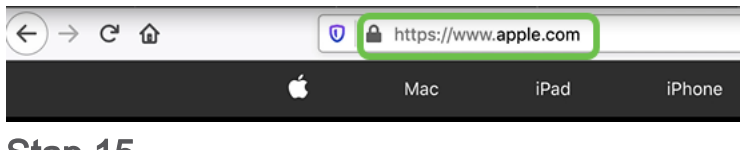

Stap 15

Koppel de Ethernet-kabel los van de LTE-router en de PC.

# RV34x-router voor back-up-internet op WAN 2

Nu de LTE-router is geconfigureerd en het werkstation een IP-adres van ISP ontvangt, sluit u de LTE-mobiele router rechtstreeks aan op WAN 2-poorten van de RV340 Series router zoals in het gedeelte <u>Back-upinternet</u> van dit artikel wordt getoond. Dit adres is rechtstreeks aan de Cisco-router geleverd door de LTE-router (van de ISP).

Op dit moment wordt de internetverbinding geboden door WAN 1 van de RV340.

Stap 1

Sluit de LTE-router aan op de WAN-2-poort van de RV340-router.

## Stap 2

Sluit uw PC aan op de RV-router om toegang te hebben tot de beheermenu's.

## Stap 3

Navigeer naar **Status en Statistieken > ARP Tabel**. Neem nota van het IPv4-adres voor uw pc op het LAN. Dit IP-adres is nodig voor stap 5.

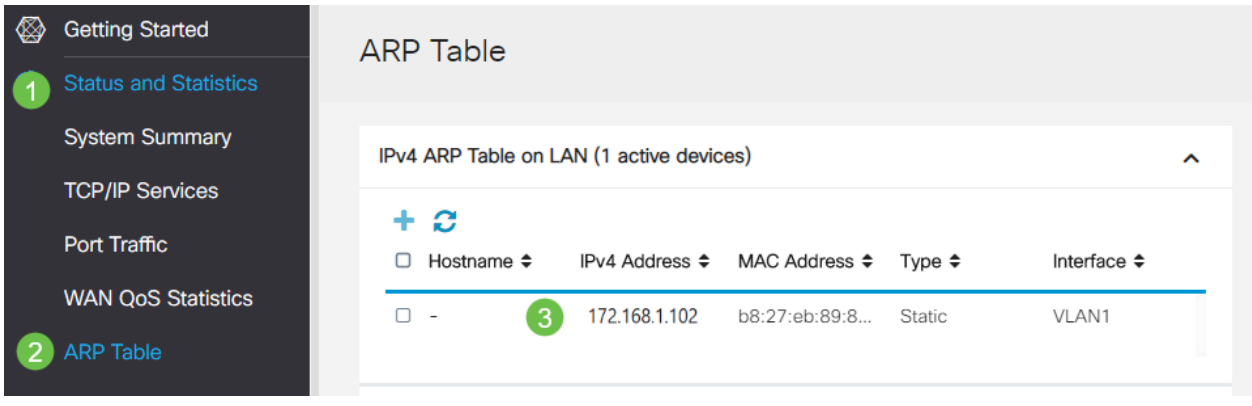

# Selecteer **System Summary** en zie WAN 1 en WAN 2 worden weergegeven als *omhoog*.

| ⊗        | Getting Started       | System S                        | Summary            | /                               |                        |       |     |     |              |                      |                                        |
|----------|-----------------------|---------------------------------|--------------------|---------------------------------|------------------------|-------|-----|-----|--------------|----------------------|----------------------------------------|
|          | Status and Statistics |                                 |                    |                                 |                        |       |     |     |              |                      |                                        |
| 1        | System Summary        | System Informa                  | ation              |                                 |                        |       |     |     | Firmware Inf | ormation             |                                        |
|          | TCP/IP Services       | Host Name:                      | router4            | 45788                           |                        |       |     |     | Firmware Ver | rsion:               | 1.0.03.16                              |
|          | Port Traffic          | Serial Number:                  | PSZ20              | 231BKX                          |                        |       |     |     | Firmware MD  | 5 Checksum:          | 1b5370409d0f404504                     |
|          | WAN QoS Statistics    | System Up Time<br>Current Time: | e: 0 Days<br>2020- | 3 Hours 11 Mi<br>Jan-23, 01:13: | nutes 36 Sec<br>21 GMT | conds |     |     | WAN1 MAC     | Address:<br>Address: | ec:bd:1d:44:57:86<br>ec:bd:1d:44:57:87 |
|          | ARP Table             | CPU/Memory U                    | sage: 6% / 34      | 4%                              |                        |       |     |     | LAN MAC Ad   | idress:              | ec:bd:1d:44:57:88                      |
|          | Routing Table         | PID VID:                        | RV345              | P-K9 PP                         |                        |       |     |     |              |                      |                                        |
|          | DHCP Bindings         | Port Status                     |                    |                                 |                        |       |     |     |              |                      |                                        |
|          | Mobile Network        | r on outua                      |                    |                                 |                        |       |     |     |              |                      |                                        |
|          | View Logs             | Port ID                         | 1                  | 2                               | 3                      |       | 4   | 5   | 6            | 7                    | 8                                      |
| **       | Administration        | Interface                       | LAN                | LAN                             | LAN                    |       | LAN | LAN | LAN          | LAN                  | N LAN                                  |
| ٠        | System Configuration  | Link<br>Status                  | 1                  | t                               | 1                      |       | Ļ   | 1   | 4            | 1                    | 1                                      |
| ۲        | WAN                   | Speed                           |                    | 1000Mbps                        |                        |       |     |     |              |                      |                                        |
| <b>"</b> | LAN                   |                                 |                    |                                 |                        |       |     |     | 2            |                      |                                        |
| 8        | Routing               | Port ID                         | 11                 | 12                              | 13                     | 14    |     | 15  | 16/DMZ       | Internet             | Internet                               |
|          | Firewall              | Interface                       | LAN                | LAN                             | LAN                    | LAN   |     | LAN | LAN          | WAN1                 | WAN2                                   |
| e        | VPN                   | Link<br>Status                  | 1                  | 1                               | 1                      | 1     |     | 1   | 1,           | . t                  | T.                                     |
| <b>A</b> | Security              | Speed                           |                    |                                 |                        |       |     |     |              | 1000Mbp              | os 1000Mbps                            |

## Stap 5

Scrolt door de pagina en neem nota van de IP adressen voor elk WAN.

| Interface        | WAN1            | WAN2           |
|------------------|-----------------|----------------|
| IP Address       | 192.168.100.147 | 10.226.255.225 |
| Default Gateway  | 192.168.100.1   | 10.226.255.1   |
| DNS              | 192.168.100.1   | 172.26.38.1    |
| Dynamic DNS      | Disabled        | Disabled       |
| Multi-WAN Status | Online          | Online         |
|                  | Release         | Release        |

## Stap 6

Selecteer in de Mac Computer het volgende:

1. Toepassingsmap

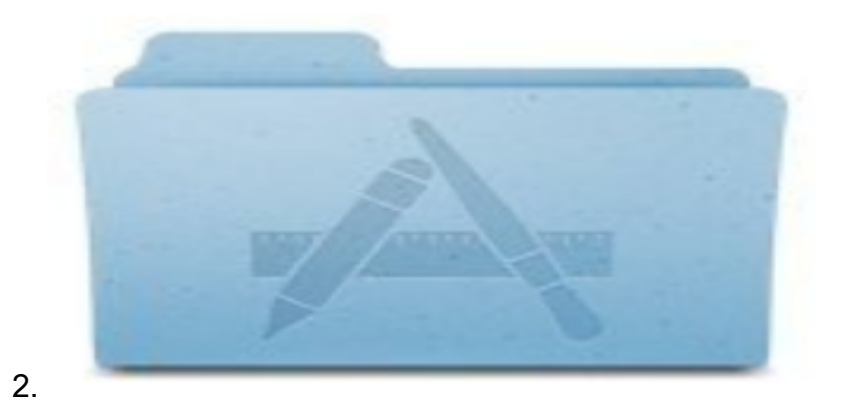

3. Map hulpprogramma's

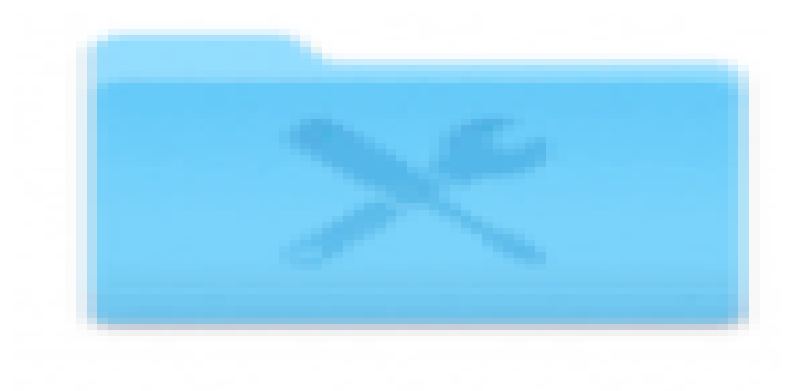

#### 4.

## 5. terminal

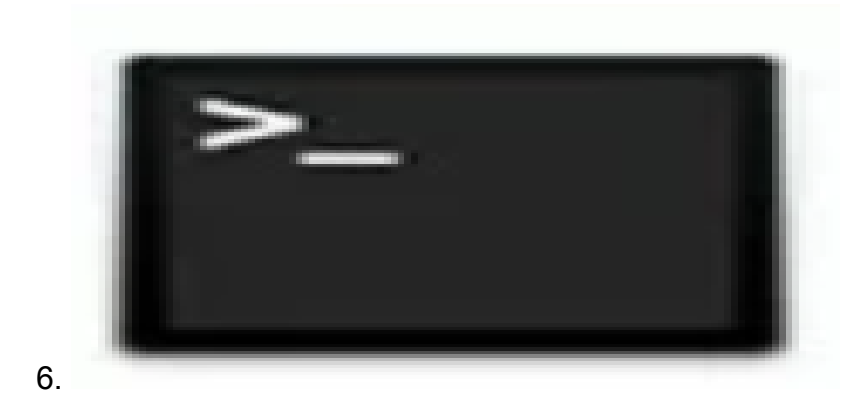

## Stap 7

Typ het bevel om de lokale LAN gateway van de router te pingelen.

C:\USETS\ ping [IP-adres van lokale gateway van de router] In dit scenario is het IP-adres 172.168.1.1.

#### C:\Users\<sub>ping</sub> 172.168.1.1

|              | Downloads — R2 — -bash — 80×25                                            |
|--------------|---------------------------------------------------------------------------|
| P.           | -MBPidownloads \$ ping 172.168.1.1                                        |
| $\mathbf{P}$ | G 172.168.1.1 (172.168.1.1): 56 data bytes                                |
| 103          | pytes from 1/2.168.1.1: icmp_seq=0 ttl=64 time=0.800 ms                   |
| 64           | bytes from 172.168.1.1: icmp_seg=1 ttl=64 time=0.659 ms                   |
| 64           | bytes from 172.168.1.1: icmp seg=2 ttl=64 time=0.623 ms                   |
| 64           | bytes from 172.168.1.1: icmp seg=3 ttl=64 time=0.592 ms                   |
| ^0           |                                                                           |
| -            | 172.168.1.1 ping statistics                                               |
| 4            | packets transmitted, 4 packets received, 0.0% packet loss                 |
| TO           | and-trip min/avg/max/stddev = 0.592/0.668/0.800/0.080 ms                  |
| 1997 - P.    | ind-errp many degradation of of or of of of of of of of of of of of of of |

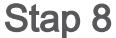

Typ de opdracht om de WAN 2-poort te pingelen. Op een Mac-computer gaat de ping verder totdat u op **control + C** klikt.

#### C: |USETS| ping [IP-adres van de WAN 2-gateway]

In dit scenario is het IP-adres 10.226.255.1.

#### C:\Users\ping 10.226.255.1

| •   | • •   |        |         | Downle   | oads — R2 — s      | ping 192.1 | 68.100.1 - 80 | ×25 |
|-----|-------|--------|---------|----------|--------------------|------------|---------------|-----|
|     |       |        |         |          | \$<br>\$ ping 10.2 | 226.255.   | 1             |     |
| PIN | G 10. | 226.25 | 5.1 (10 | 0.226.25 | 55                 | ica byci   | 10            |     |
| 64  | bytes | from   | 10.226. | .255.1:  | icmp_seq=0         | tt1=63     | time=1.745    | ma  |
| 64  | bytes | from   | 10.226  | .255.11  | icmp_seq=1         | tt1=63     | time=2.802    | ms  |
| 64  | bytes | from   | 10.226. | .255.1:  | icmp_seq=2         | tt1=63     | time=0.926    | ma  |
| 64  | bytes | from   | 10.226. | .255.1:  | icmp_seq=3         | tt1=63     | time=1.248    | me  |
| ^¢  |       |        |         |          |                    |            |               |     |

#### Stap 9

Typ de opdracht om de WAN 1-poort te pingelen. Laat het ping door het verificatieproces gaan.

#### $C: \setminus USETS \setminus$ ping [IP-adres van de WAN 1-gateway]

In dit scenario is het IP-adres 192.168.100.1.

#### C:\USETS\ping 192.168.100.1

|    | 1       |        | 3     |       |       | ping 192.  | 168.100. | 1          |      |
|----|---------|--------|-------|-------|-------|------------|----------|------------|------|
| PI | NG 192. | .168.1 | 100.1 | (192  | .168. | 100.1): 56 | data byt | es         |      |
| -  |         | -      |       | 168.1 | 00.1: | icmp_seq=0 | tt1=63   | time=2.334 | mø   |
| 64 | bytea   | from   | 192.  | 168.1 | 00.1: | icmp_seq=1 | tt1=63   | time=1.716 | ma   |
| 64 | bytes   | from   | 192.  | 168.1 | 00.1: | icmp_seq=2 | tt1=63   | time=1.638 | ms   |
| 64 | bytes   | from   | 192.  | 168.1 | 00.1: | icmp_seq=3 | tt1=63   | time=1.623 | 2.5  |
| 64 | bytes   | from   | 192.  | 168.1 | 00.1: | icmp_seq=4 | tt1=63   | time=1.806 | 2.5  |
| 64 | bytes   | from   | 192.  | 168.1 | 00.1: | icmp_seq=5 | tt1=63   | time=1.735 | ms   |
| 64 | bytes   | from   | 192.  | 168.1 | 00.1: | icmp_seq=6 | tt1=63   | time=1.617 | 25.6 |
| 64 | bytes   | from   | 192.  | 168.1 | 00.1: | icmp_seq=7 | tt1=63   | time=1.960 | 25   |
| 64 | bytes   | from   | 192.  | 168.1 | 00.1: | icmp_seq=8 | tt1=63   | time=1.734 | 7.8  |
| 64 | bytes   | from   | 192.  | 168.1 | 00.1: | icmp_seq=9 | tt1=63   | time=1.730 | 25   |
|    |         |        |       |       |       |            |          |            |      |

Stap 10

Navigeer naar **WAN > multi-WAN**. Zorg ervoor dat WAN 1 een voorrang van 1 krijgt en WAN 2 een voorrang van 2 krijgt.

Dit zal WAN 2 als de back-up ISP configureren in het geval van een storing op WAN 1.

|   |                       | Ð      | cisco R         | V345P-router445788           |                                                                  | cisco (admin) English 🔹 ? 🧿                  | •    |
|---|-----------------------|--------|-----------------|------------------------------|------------------------------------------------------------------|----------------------------------------------|------|
| ⊗ | Getting Started       | Mult   |                 |                              |                                                                  |                                              |      |
| ٩ | Status and Statistics | Ividit |                 |                              |                                                                  | 4 Apply Car                                  | ncel |
| * | Administration        | Inte   | rface Setting 1 | able                         |                                                                  |                                              | ^    |
| ٠ | System Configuration  |        | A (7)           |                              |                                                                  |                                              |      |
| 1 | WAN                   |        | ່ ິ3            | $\frown$                     | <ul> <li>Weighted by Percentage (For Load-Balance)(%)</li> </ul> | ) O Weighted by Bandwidth (For Load-Balance) |      |
|   | WAN Settings          | 0      | Interface \$    | Precedence (For Failover) \$ | (Mbps)                                                           |                                              | _    |
| 2 | Multi-WAN             |        | WAN1            | 1                            | 100                                                              | 100                                          |      |
|   | Mobile Network        |        | WAN2            | 2                            | 100                                                              |                                              |      |
|   | Dynamic DNS           |        | USB1            | 3                            | 100                                                              | 100                                          |      |
|   | Hardware DMZ          |        | USB2            | 4                            | 100                                                              |                                              |      |

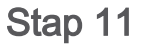

Klik op het pictogram **Opslaan**.

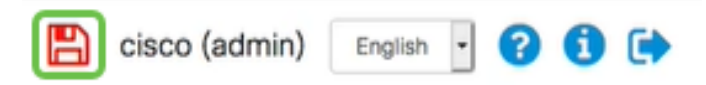

# Controleer de internettoegang op Cisco RV34x-router

Stap 1

Navigeer naar **Status en Statistieken > Systeemsamenvatting**. Controleer of de status van meerdere WAN's online is.

| - | Getting Started       | S   | vstem      | Sum      | mary            |                |                |                |
|---|-----------------------|-----|------------|----------|-----------------|----------------|----------------|----------------|
| 1 | Status and Statistics | 0   | yotom      | Gam      | ind y           |                |                |                |
| 2 | System Summary        |     |            |          |                 |                |                |                |
|   | TCP/IP Services       |     | IPv4       | IPv6     |                 |                |                |                |
|   | Port Traffic          |     | Interface  |          | WAN1            | WAN2           | USB1           | USB2           |
|   | WAN QoS Statistics    |     | IP Addres  | s        | 192.168.100.147 | 10.226.255.225 |                |                |
|   | ARP Table             |     | Default Ga | ateway   | 192.168.100.1   | 10.226.255.1   |                |                |
|   | Routing Table         |     | DNS        |          | 192.168.100.1   | 172.26.38.1    |                |                |
|   |                       | З   | Dynamic I  | DNS      | Disabled        | Disabled       | Disabled       | Disabled       |
|   | DHCP Bindings         | - ( | Multi-WA   | N Status | Online          | Online         | Offline        | Offline        |
|   | Mobile Network        |     |            |          | Release         | Release        | (Not Attached) | (Not Attached) |
|   | View Logs             |     |            |          | Renew           | Renew          |                |                |
|   |                       |     |            |          |                 |                |                |                |

Controleer door uw browser te openen om een geldige internetsite te controleren.

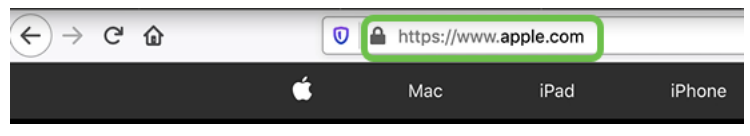

# Controleer WAN 2 back-up-internet

Stap 1

Zorg ervoor dat de ping nog draait.

|    |       |      | Downlo         | ade - P2 - ala | 0 192 168 | 1001-80-2  | 5           |
|----|-------|------|----------------|----------------|-----------|------------|-------------|
|    |       |      | 144 174 144 1  | duo ne pri     | 9 102.100 |            | .~          |
| 64 | bytes | from | 192.168.100.11 | 1cmp_seq=73    | tt1=63    | time=1.921 | 0.8         |
| 64 | bytes | from | 192.168.100.1: | icmp_seg=74    | tt1=63    | time=2.069 | ns          |
| 64 | bytes | from | 192.168.100.1: | icmp_seq=75    | tt1=63    | time=1.600 | ns          |
| 64 | bytes | from | 192.168.100.1: | icmp_seq=76    | tt1=63    | time=2.329 | ma          |
| 64 | bytes | from | 192.168.100.1: | icmp_seq=77    | tt1=63    | time=1.653 | n.s         |
| 64 | bytes | from | 192.168.100.1: | icmp_seq=78    | tt1=63    | time=2.076 | <b>m</b> .8 |
| 64 | bytes | from | 192.168.100.1: | icnp_seq=79    | tt1=63    | time=1.794 | 8.0         |
| 64 | bytes | from | 192.168.100.1: | icmp_seq=80    | tt1=63    | time=1.583 | 21.8        |
| 64 | bytes | from | 192.168.100.1: | icmp_seq=81    | tt1=63    | time=1.782 | 21.0        |
| 64 | bytes | from | 192.168.100.1: | icmp_seq=82    | tt1=63    | time=1.567 | ns.         |
| 64 | bytes | from | 192.168.100.1: | icmp_seq=83    | tt1=63    | time=1.734 | 21.6        |
| 64 | bytes | from | 192.168.100.1: | icmp_seq=84    | tt1=63    | time=2.429 | 25          |
| 64 | bytes | from | 192.168.100.1: | icmp_seq=85    | tt1=63    | time=3.014 | <b>n</b> .8 |
| 64 | bytes | from | 192.168.100.1: | icmp_seq=86    | tt1=63    | time=2.362 | 8.0         |
| 64 | bytes | from | 192.168.100.1: | icmp_seq=87    | tt1=63    | time=1.803 | =           |
| 64 | bytes | from | 192.168.100.1: | icmp_seq=88    | tt1=63    | time=1.832 | 21.0        |
| 64 | bytes | from | 192.168.100.1: | icnp seq=89    | tt1=63    | time=1.884 | D.S         |
| 64 | bytes | from | 192.168.100.1: | icmp_seq=90    | tt1=63    | time=1.885 | 2.8         |
| 64 | bytes | from | 192.168.100.1: | icmp_seq=91    | tt1=63    | time=1.918 | 25          |
| 64 | bytes | from | 192.168.100.1: | icmp seq=92    | tt1=63    | time=1.802 | 8           |
| 64 | bytes | from | 192.168.100.1: | icmp seq=93    | tt1=63    | time=1.828 | 21.0        |
| 64 | bytes | from | 192.168.100.1: | icmp_seq=94    | tt1=63    | time=2.194 | 2.0         |
| 64 | bytes | from | 192.168.100.1: | icmp_seq=95    | tt1=63    | time=2.010 | 8.0         |
| 64 | bytes | from | 192.168.100.1: | icmp seq=96    | tt1=63    | time=1.853 | ns          |
|    |       |      |                |                |           |            |             |

## Stap 2

Trek de kabel naar WAN 1. U ziet dat de pings falen. Klik op **Control + c** om de pings stop te zetten.

|     | • •     |        | Downlos         | ads - R2 - ping 192.168.100.1 - 80×25        |
|-----|---------|--------|-----------------|----------------------------------------------|
| 64  | bytes   | from   | 192.168.100.1:  | icmp_seq=90 ttl=63 time=1.885 ms             |
| 64  | bytes   | from   | 192.168.100.1:  | icmp_seq=91 ttl=63 time=1.918 ms             |
| 64  | bytes   | from   | 192.168.100.1:  | icmp_seq=92 ttl=63 time=1.802 ms             |
| 64  | bytes   | from   | 192.168.100.1:  | icmp_seq=93 ttl=63 time=1.828 ms             |
| 64  | bytes   | from   | 192.168.100.1:  | icmp_seq=94 ttl=63 time=2.194 ms             |
| 64  | bytes   | from   | 192.168.100.1:  | icmp_seq=95 ttl=63 time=2.010 ms             |
| 64  | bytes   | from   | 192.168.100.1:  | icmp_seq=96 ttl=63 time=1.853 ms             |
| 64  | bytes   | from   | 192.168.100.1:  | icmp_seq=97 ttl=63 time=1.609 ms             |
| 64  | bytes   | from   | 192.168.100.1:  | icmp_seq=98 ttl=63 time=1.761 ms             |
| 64  | bytes   | from   | 192.168.100.11  | icmp_seq=99 ttl=63 time=3.376 ms             |
| 64  | bytes   | from   | 192.168.100.1:  | icmp_seq=100 ttl=63 time=1.804 ms            |
| 64  | bytes   | from   | 192.168.100.1:  | <pre>icmp_seq=101 ttl=63 time=1.416 ms</pre> |
| 64  | bytes   | from   | 192.168.100.1:  | <pre>icmp_seq=102 ttl=63 time=1.615 ns</pre> |
| 64  | bytes   | from   | 192.168.100.1:  | icmp_seq=103 ttl=63 time=3.400 ms            |
| 64  | bytes   | from   | 192.168.100.11  | icmp_seq=104 ttl=63 time=1.855 ms            |
| 64  | bytes   | from   | 192.168.100.1:  | icmp_seq=105 ttl=63 time=2.057 ms            |
| 64  | bytes   | from   | 192.168.100.1:  | icmp_seq=106 ttl=63 time=2.233 ns            |
| 64  | bytes   | from   | 192.168.100.1:  | icnp_seq=107 ttl=63 time=1.739 ms            |
| 64  | bytes   | from   | 192.168.100.1:  | icmp_seq=108 ttl=63 time=2.482 ms            |
| Re  | quest ( | timeou | it for icmp_seq | 109                                          |
| Re  | quest ( | timeou | it for icmp_seq | 110                                          |
| Re  | quest ( | timeou | it for icmp_seq | 111                                          |
| Rea | quest 1 | timeou | it for icmp_seq | 112                                          |
| Re  | quest 1 | timeou | it for icmp_seq | 113                                          |

Navigeer naar Status en Statistieken > Systeemsamenvatting. Let op dat WAN 1 offline is.

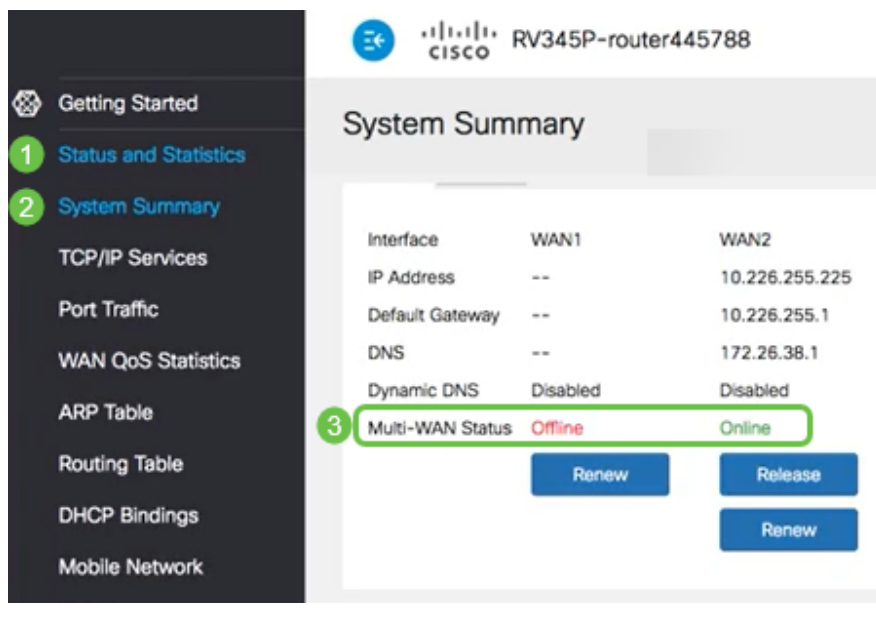

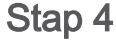

Ping het WAN 2 IP-adres. De antwoorden geven aan dat u connectiviteit hebt op de LTE backup-WAN (LTE-router).

#### C:\USETS\ ping [WAN 2 IP-adres]

In dit scenario is het IP-adres 10.226.255.1.

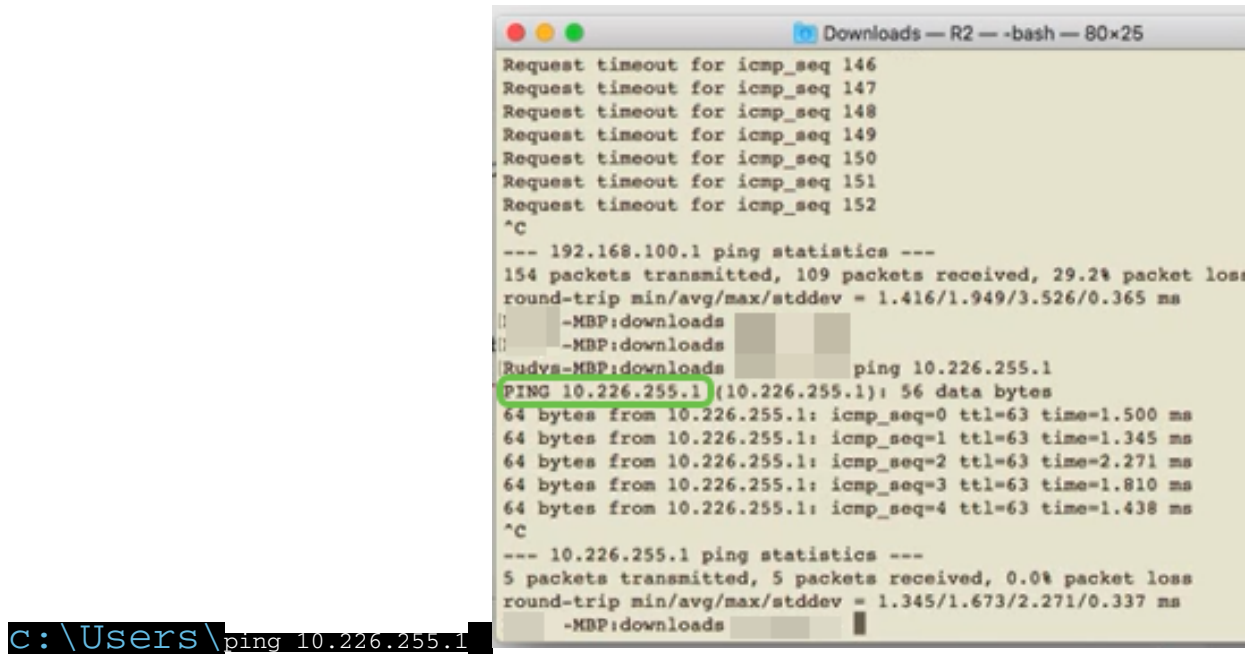

Open een webbrowser en controleer een geldige internetsite. Dit verifieert ook dat u de juiste backup WAN-functionaliteit op de WAN (LTE router) hebt.

| ← → ♂ ŵ   | Ū | https://www.apple.com |      |        |
|-----------|---|-----------------------|------|--------|
|           | É | Mac                   | iPad | iPhone |
| Conclusie |   |                       |      |        |

Geweldig werk, je hebt nu je netwerk ingesteld met een back-upconnectiviteit. Uw netwerk is nu betrouwbaarder, wat goed werkt voor iedereen!